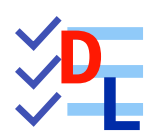

**TP 2-2** 

FreeCAD 1.0.0 - 28/01/2025 - 😩

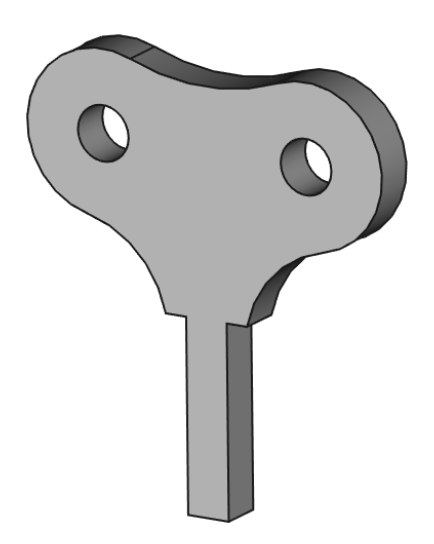

| Auteur(s) : | : mél : dominique.lachiver @ lachiver.fr<br>web : https://lachiver.fr/ |  |  |  |
|-------------|------------------------------------------------------------------------|--|--|--|
|             | Extrait du Parcours guidé FreeCAD : version web 🌐 - version papier 🔂 - |  |  |  |
|             | Réalisé avec Scenari Dokiel 😵 ;                                        |  |  |  |
| Licence :   |                                                                        |  |  |  |

# Introduction

Nous allons modéliser le solide suivant : (cf. TP2-2-Plan.pdf)

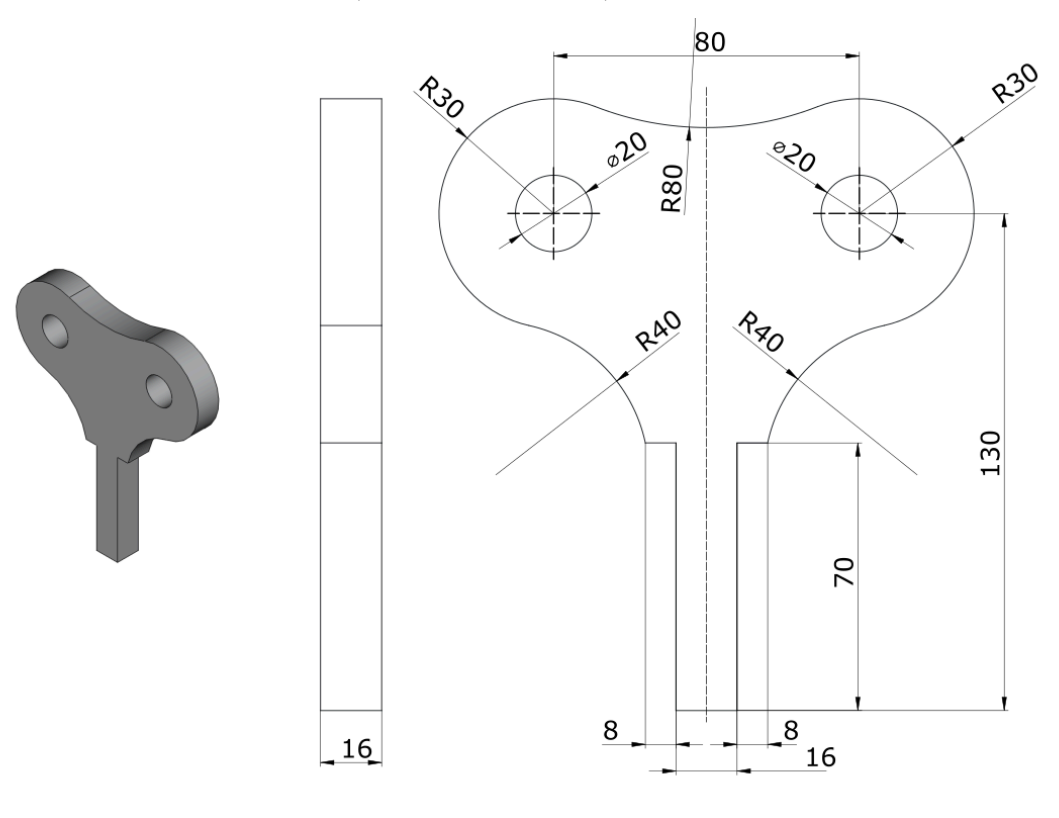

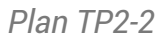

# Ø Objectifs

- Utiliser les géométries : polyligne  $^{\mathsf{W}}$  , arc 3 points  $^{\mathsf{W}}$  ;
- Utiliser les contraintes géométriques : symétrie<sup>W</sup>  $> \langle$ , égalité<sup>W</sup> = , tangente<sup>W</sup>
- Utiliser la contrainte dimensionnelle : Rayon<sup>W</sup> O;

# 😑 Tâches à réaliser

- Dans FreeCAD, si nécessaire, refermer les documents ouverts précédemment ;
- Créer un nouveau document 🕞 TP2-2 dans FreeCAD ;
- Créer un nouveau body 🔗 et une nouvelle esquisse 🧖 dans le plan XZ ;
- Vérifier que O Contrainte automatiques et O Suppression automatique des redondances sont cochées ;

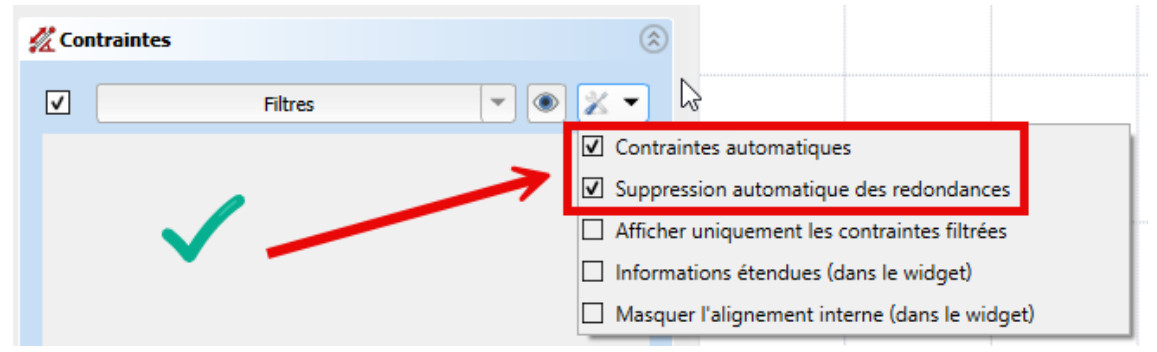

Contrôle contraintes automatiques et suppression automatique des redondances

- Créer la polyligne 🏹 A B C D E F :
- en utilisant les informations de coordonnées associées au pointeur de la souris pour positionner les points **approximativement**,
- en exploitant les contraintes automatiques (cf. tableau ci-dessous)

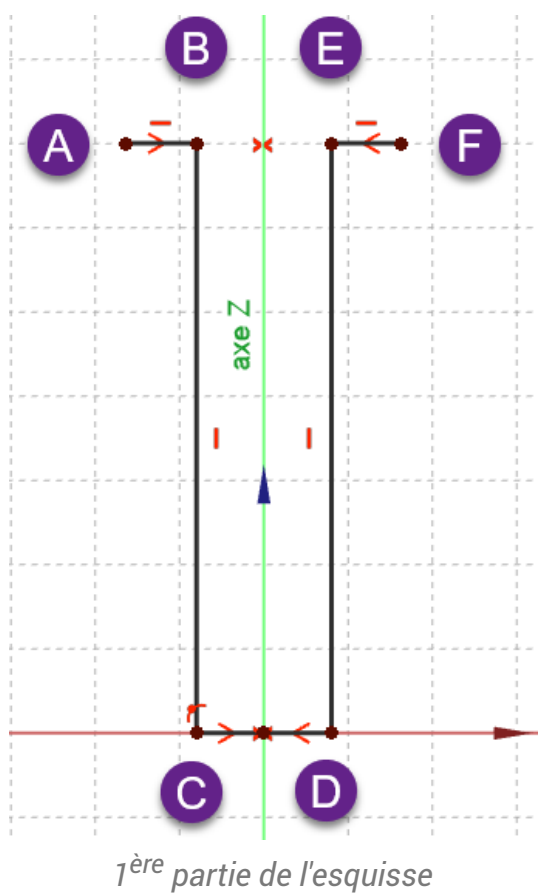

- Utiliser la contrainte de symétrie >< par rapport à l'axe Z respectivement pour les points A & F puis C & D;
- ♀ Aide :

Tableau des contraintes automatiques à utiliser

| Géométrie | Points  | Contraintes automatiques |
|-----------|---------|--------------------------|
| Polyligne | Point B | _                        |
|           | Point C | sur l'axe X              |
|           |         |                          |
|           | Point D | sur l'axe X              |
|           | Point E |                          |
|           | Point F |                          |

#### 💬 Ordre de saisie des contraintes

Afin de pouvoir tester la fermeture de l'esquisse, il est préférable de saisir les contraintes dimensionnelles en dernier après avoir saisi toutes les contraintes géométriques ;

### 😑 Tâches à réaliser (suite)

• Créer les cercles 1 2 3 4 en utilisant les contraintes automatiques du tableau ci-dessous :

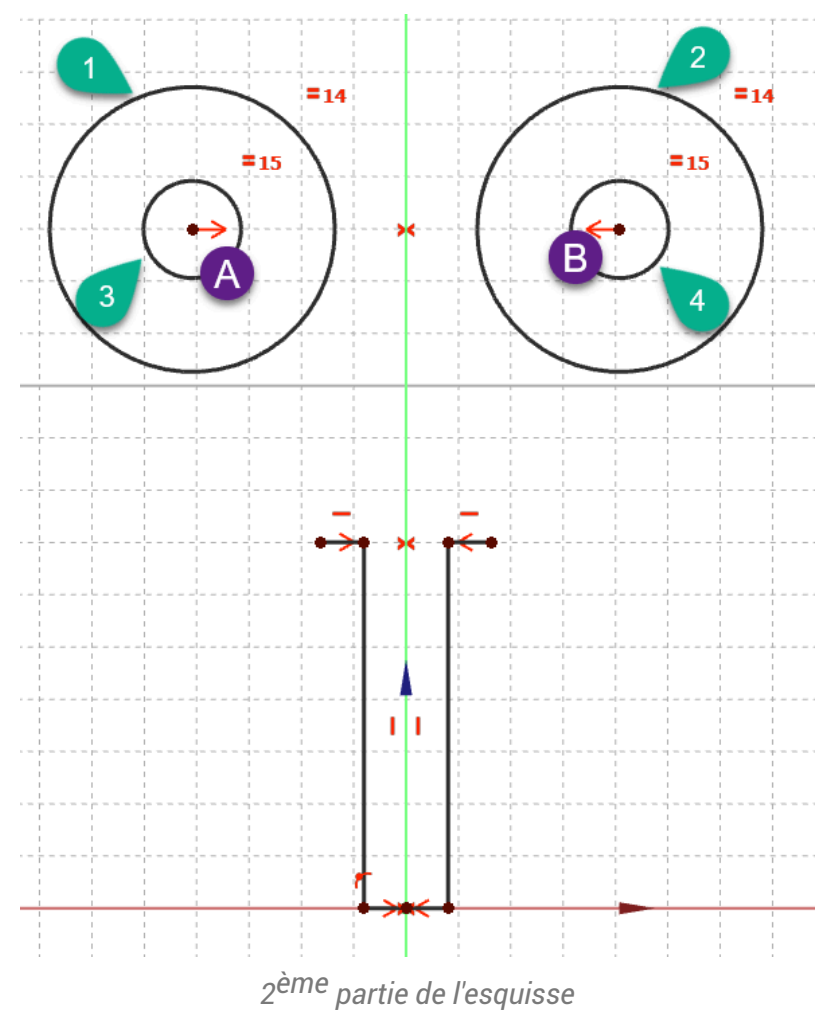

- Puis utiliser :
  - la contrainte de symétrie >< par rapport à l'axe Z respectivement pour les centres A et B ;
  - la contrainte d'égalité = respectivement pour les cercles 1 & 2 puis 3 & 4 ;

# ♀ Aide :

### Tableau des contraintes automatiques à utiliser

| Géométrie | Points | Contraintes automatiques     |
|-----------|--------|------------------------------|
| Cercle 3  | Centre | avec le centre A du cercle 1 |
| Cercle 4  | Centre | avec le centre B du cercle 2 |

## 😑 Tâches à réaliser (suite)

• Créer 3 arcs 3 points 🔧 en utilisant les contraintes automatiques du tableau ci-dessous :

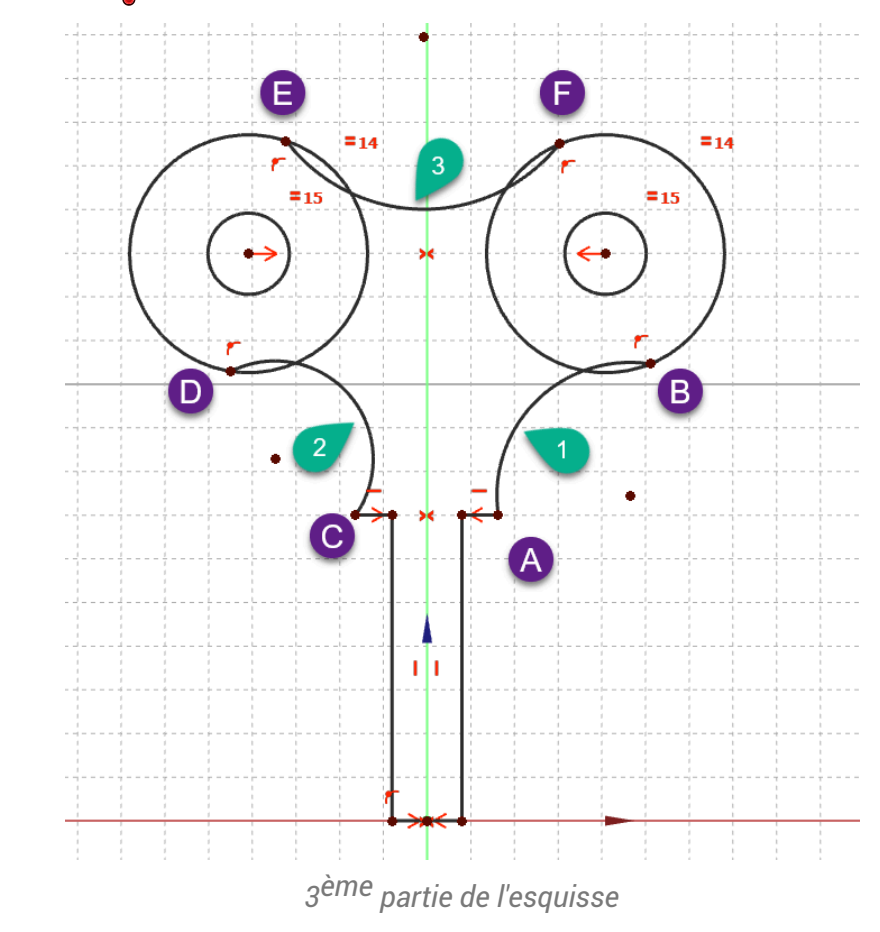

♀ Aide :

Tableau des contraintes automatiques à utiliser

| Géométrie | Points  | Contraintes automatiques                |
|-----------|---------|-----------------------------------------|
| Arc 1     | Point A | avec l'extrémité droite de la polyligne |
|           | Point B | avec le grand cercle de droite          |
| Arc 2     | Point C | avec l'extrémité gauche de la polyligne |
|           | Point D | r avec le grand cercle de gauche        |
| Arc 3     | Point E | r avec le grand cercle de gauche        |
|           | Point F | avec le grand cercle de droite          |

#### E Tâches à réaliser (suite)

- Utiliser la contrainte d'égalité 🚍 entre les arcs 1 et 2 ;
- Utiliser la contrainte de tangence respectivement entre l'arc 1 et le grand cercle de droite, entre l'arc 2 et le grand cercle de gauche, entre l'arc 3 et les deux grands cercles ;

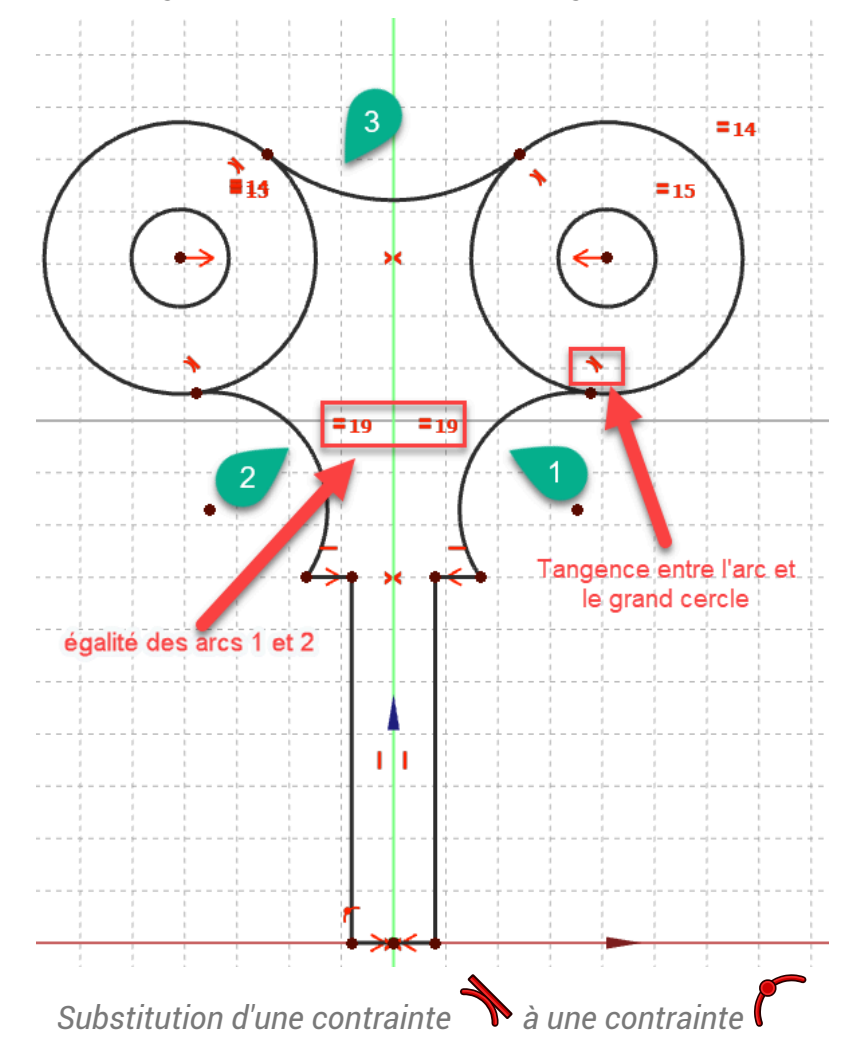

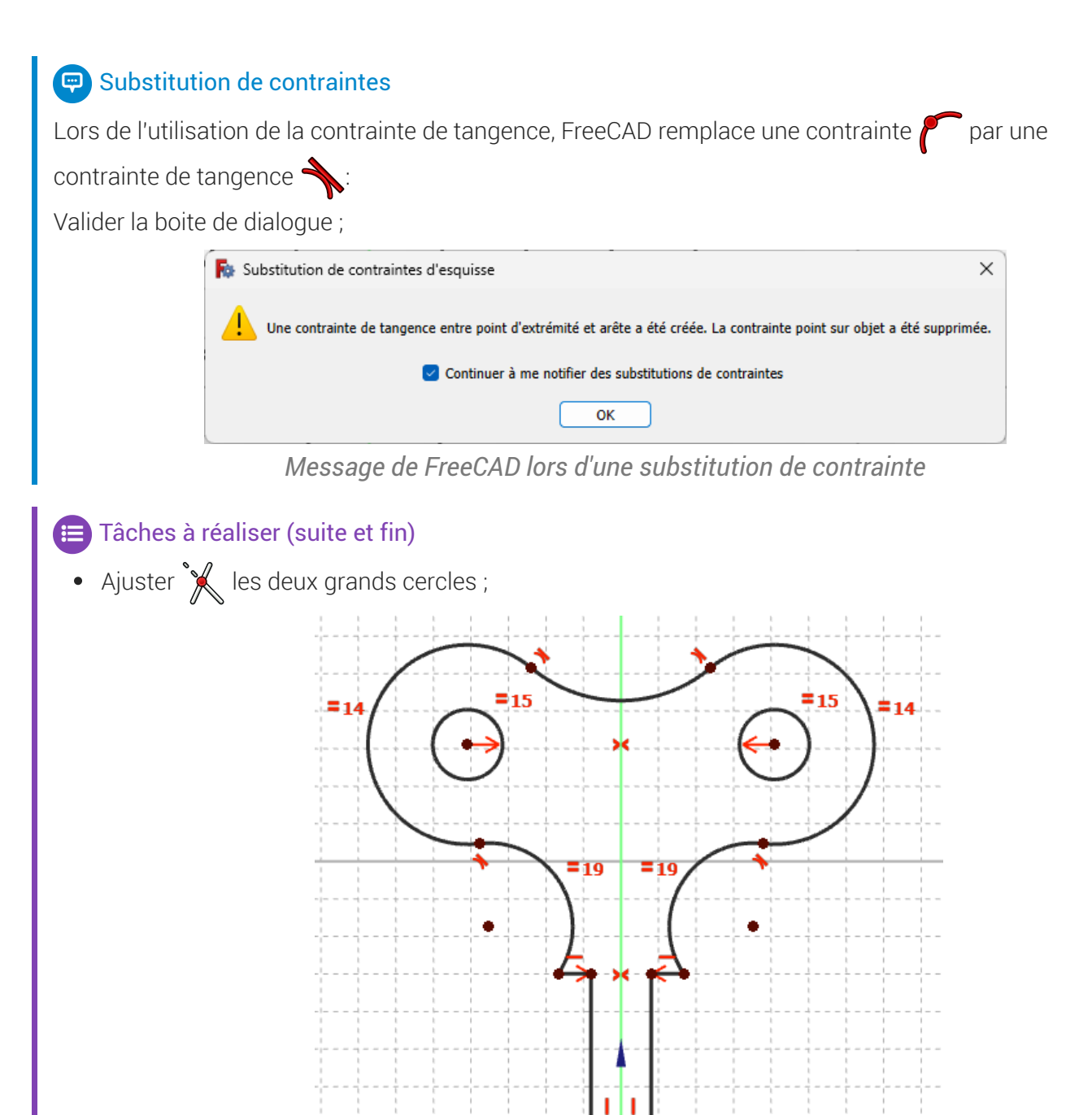

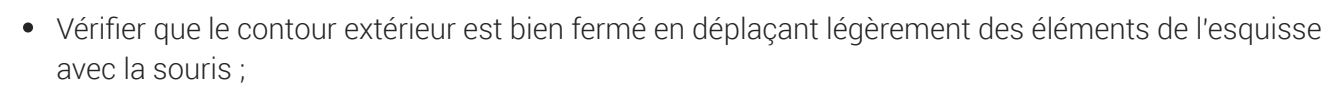

Ajustement des grands cercles

• Appliquer les contraintes dimensionnelles  $\mathcal{O}, \mathcal{O}, \vdash$ ;

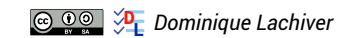

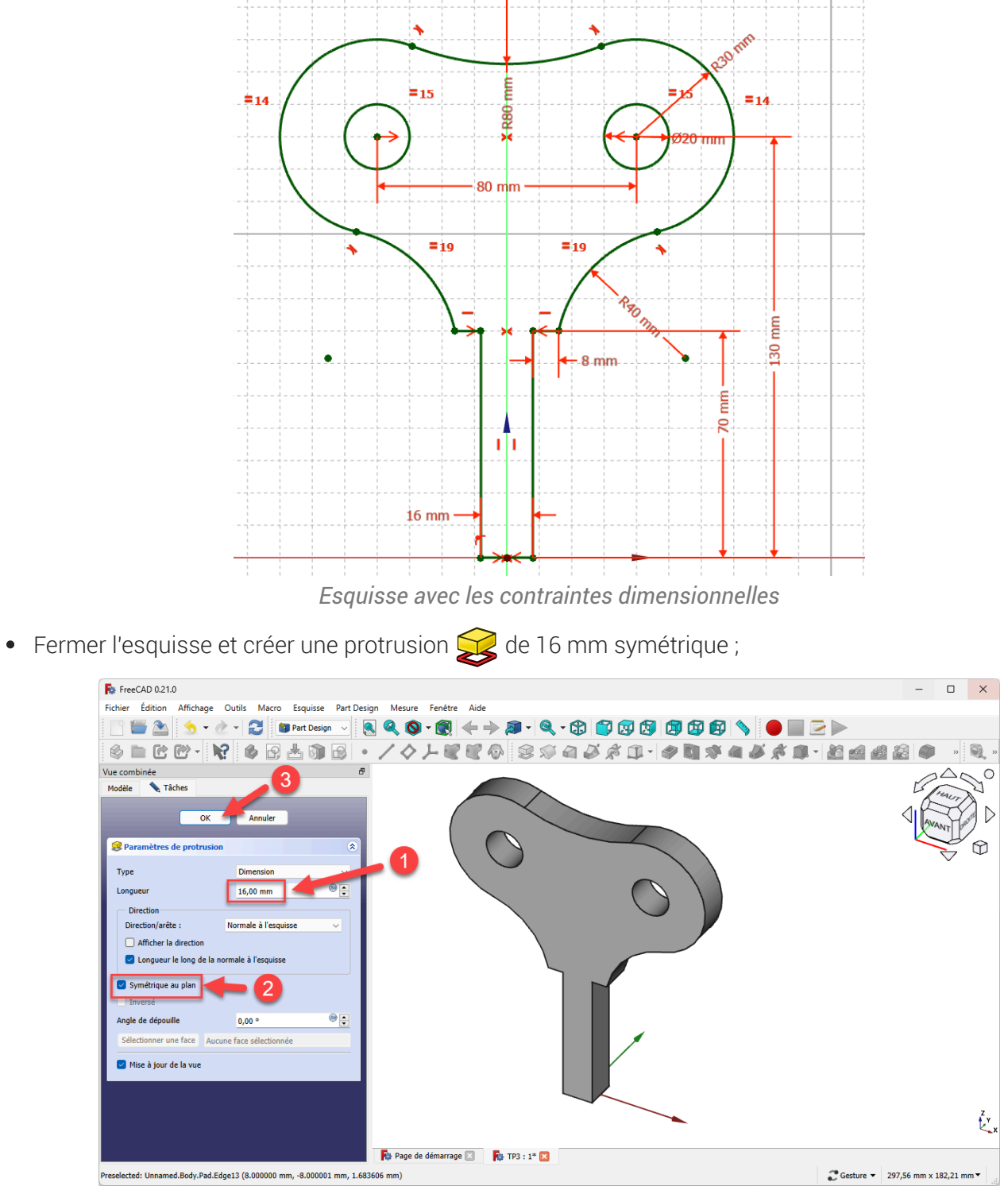

Création de la protrusion

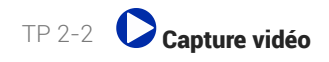

# 1. Capture vidéo

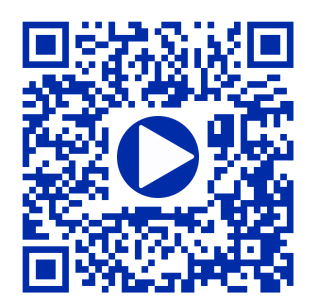